# Ghid rapid de utilizare pentru imprimanta color Xerox® C310

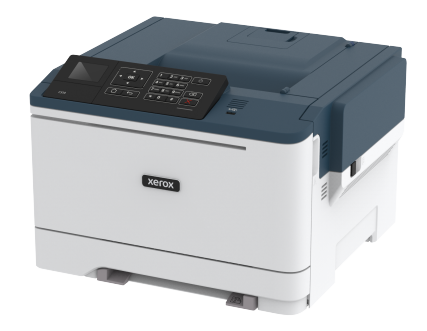

# Imprimare

### Imprimarea de pe un computer

- Notă: Pentru etichete, hârtie cartonată şi plicuri, setați dimensiunea hârtiei şi selectați imprimanta înainte de imprimarea documentului.
- 1. Din documentul pe care încercați să-l imprimați, deschideți dialogul Imprimare.
- 2. Dacă este necesar, reglați setările.
- 3. Imprimați documentul.

# Imprimarea de pe un dispozitiv mobil

### Imprimarea de pe un dispozitiv mobil utilizând

#### serviciul de imprimare Mopria

Serviciul de imprimare Mopria® este o soluție de Mobile Printing pentru dispozitivele mobile care rulează versiunea Android 4.4 sau o versiune ulterioară. Acesta vă permite să imprimați direct pe orice imprimantă certificată Mopria.

Notă: Înainte de imprimare, asigurați-vă că serviciul de imprimare Mopria este activat.

- 1. Din ecranul de pornire al dispozitivului mobil, lansați o aplicație compatibilă.
- 2. Atingeți Imprimareși apoi selectați o imprimantă.
- 3. Imprimați documentul.

### Imprimarea de pe un dispozitiv mobil utilizând

#### AirPrint

AirPrint este o soluție de Mobile Printing care vă permite să imprimați direct de pe dispozitivele Apple la o imprimantă certificată AirPrint.

- Această aplicație este acceptată numai pe anumite dispozitive Apple.
- Această aplicație este acceptată numai pe anumite modele de imprimantă.
- 1. Din ecranul de pornire al dispozitivului mobil, lansați o aplicație compatibilă.
- 2. Selectați un element de imprimat, apoi atingeți pictograma de partajare.
- 3. Atingeți Imprimare și apoi selectați o imprimantă.
- 4. Imprimați documentul.

### Imprimarea de pe un dispozitiv mobil utilizând Wi-Fi

### **Direct**®

Notă: Această funcție este disponibilă numai la anumite modele de imprimantă.

Wi-Fi Direct este un serviciu care vă permite să imprimați la orice imprimantă compatibilă cu Wi-Fi Direct.

Notă: Asigurați-vă că dispozitivul mobil este conectat la rețeaua fără fir a imprimantei.

Pentru mai multe informații, consultați Conectarea unui dispozitiv mobil la imprimantă.

- 1. De pe dispozitivul mobil, lansați o aplicație compatibilă sau selectați un document din managerul de fișiere.
- 2. În funcție de dispozitivul mobil, efectuați una dintre următoarele operații:
  - Atingeți > Imprimare.

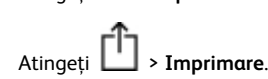

- Atingeti Imprimare.
- 3. Selectați o imprimantă și apoi reglați setările, dacă este necesar.
- 4. Imprimați documentul.

# Întreținerea imprimantei

Avertisment: Nemenținerea imprimantei într-o stare de funcționare optimă sau neînlocuirea pieselor și a consumabilelor poate duce la deteriorarea imprimatei.

### Înlocuirea unui cartuş de toner

1. Deschideți ușa B.

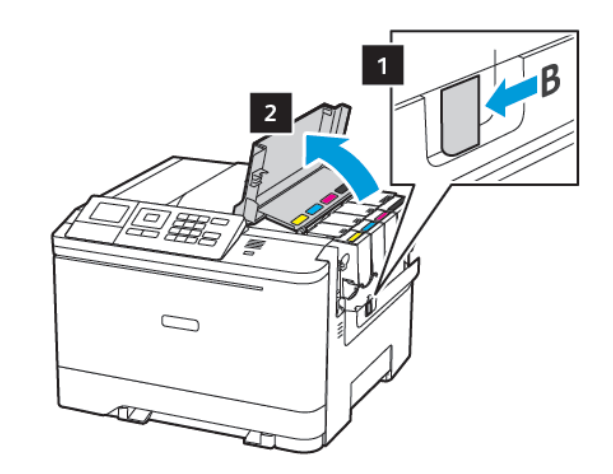

2. Scoateți cartușul de toner uzat.

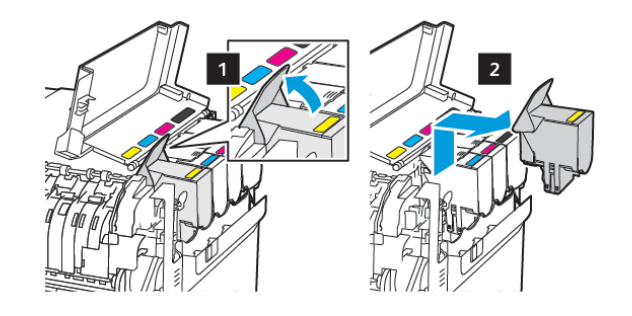

<sup>3.</sup> Scoateți cartușul nou din ambalaj.

4. Introduceți noul cartuş de toner.

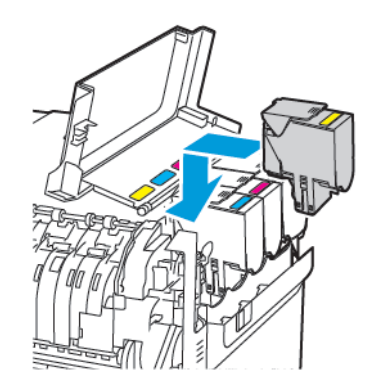

5. Închideți uşa B.

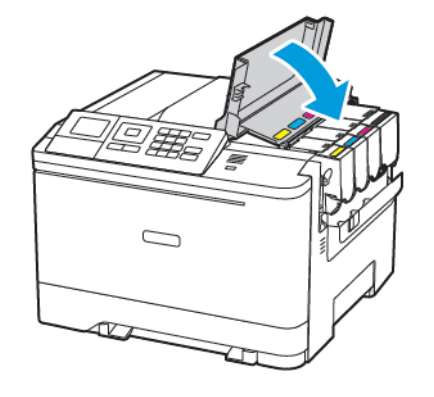

# Încărcarea tăvilor

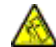

ATENȚIE – PERICOL DE RĂSTURNARE: Pentru a reduce riscul de instabilitate a echipamentului, încărcați separat fiecare tavă. Păstrați închise toate celelalte tăvi, până când este necesar să le deschideți.

#### 1. Scoateți tava.

Notă: Pentru a evita blocajele de hârtie, nu scoateți tăvile în timp ce imprimanta este ocupată.

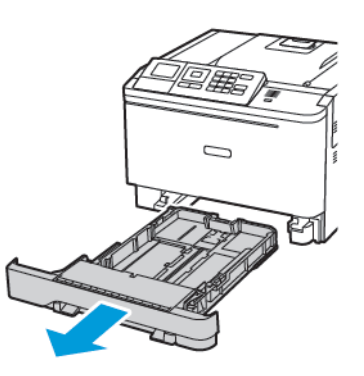

- 2. Reglați ghidajele pentru a se potrivi cu dimensiunea hârtiei pe care o încărcați.
  - Notă: Utilizați indicatorii din partea de jos a tăvii pentru a poziționa ghidajele.

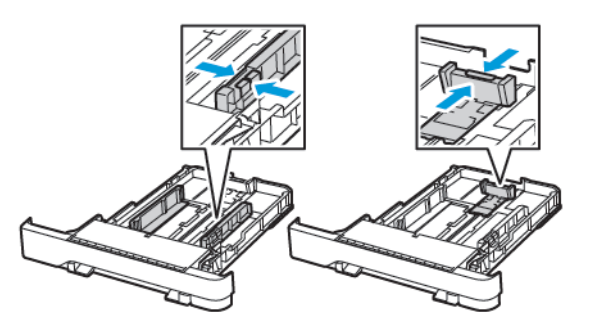

3. Îndoiți, răsfirați și aliniați marginile hârtiei înainte de a o încărca.

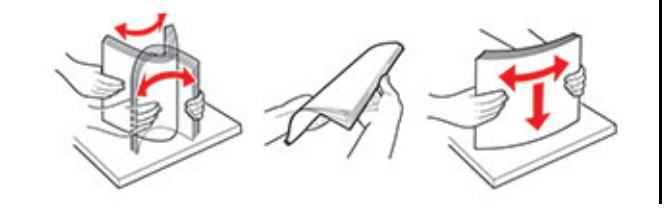

 Încărcați teancul de hârtie cu fața imprimabilă îndreptată în sus și apoi asigurați-vă că ghidajele laterale se potrivesc perfect cu hârtia.

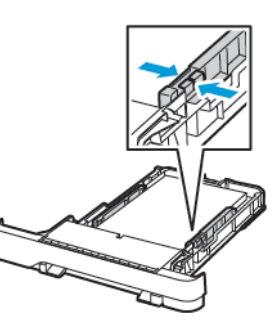

- Pentru imprimare pe o singură față, încărcați hârtia cu antet cu fața în sus, cu antetul orientat către partea din față a tăvii.
- Pentru imprimare faţă-verso, încărcaţi hârtia cu antet cu faţa în jos, cu antetul orientat către partea din spate a tăvii.
- Nu glisați hârtia în tavă.
- Pentru a evita blocarea hârtiei, asigurați-vă că nivelul teancului este inferior indicatorului de umplere maximă cu hârtie.

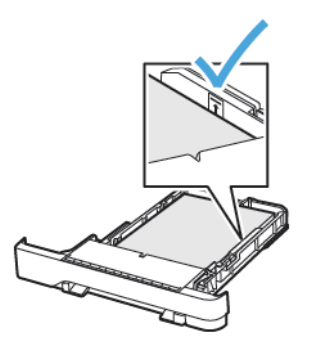

5. Introduceți tava.

Dacă este nevoie, setați dimensiunea și tipul hârtiei din panoul de control, pentru a se potrivi cu hârtia încărcată.

# Încărcarea alimentatorului multifuncțional

1. Deschideți alimentatorul multifuncțional.

anumite modele de imprimantă.

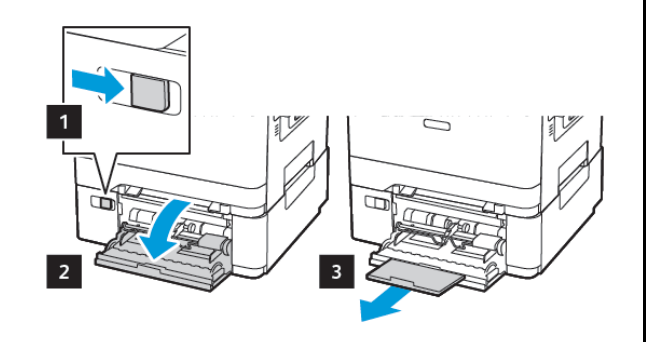

Notă: Alimentatorul multifuncțional este disponibil numai la

2. Reglați ghidajul pentru a se potrivi cu dimensiunea hârtiei pe care o încărcați.

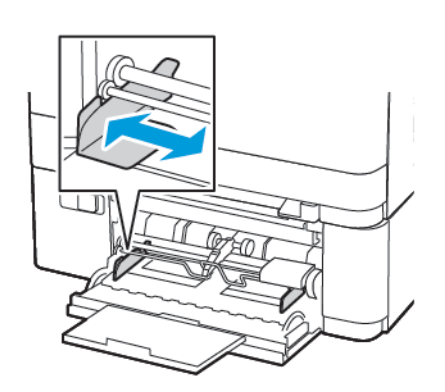

3. Îndoiți, răsfirați și aliniați marginile hârtiei înainte de a o încărca.

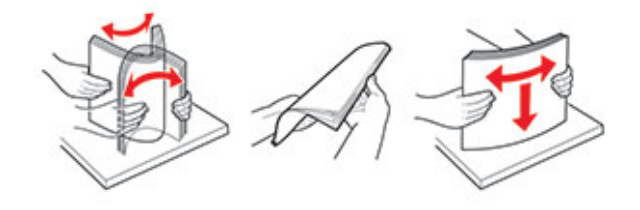

- 4. Încărcare hârtie
  - Încărcați hârtie, carton și hârtie antet cu partea de imprimare în jos și marginea superioară intrând prima în imprimantă.

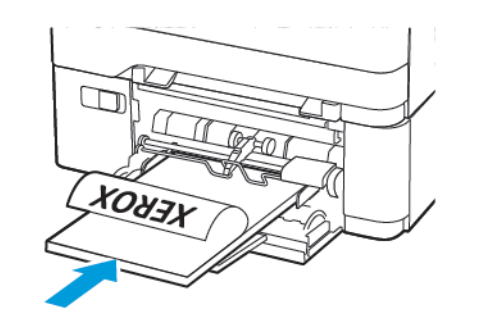

 Încărcați plicuri cu clapa orientată în sus şi în partea dreaptă a ghidajului pentru hârtie.

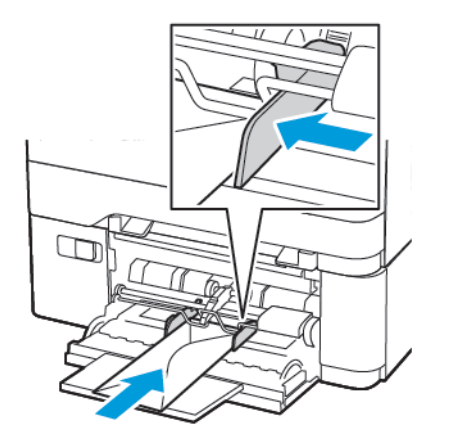

- Avertisment: Nu utilizați plicuri cu timbre, cleme, clapete, ferestre, învelitori sau adezivi autocolanți.
- 5. De la panoul de control, setați dimensiunea și tipul de hârtie pentru a corespunde cu hârtia încărcată.

# Încărcarea alimentatorului manual

1. Reglați ghidajul pentru a se potrivi cu dimensiunea hârtiei pe care o încărcați.

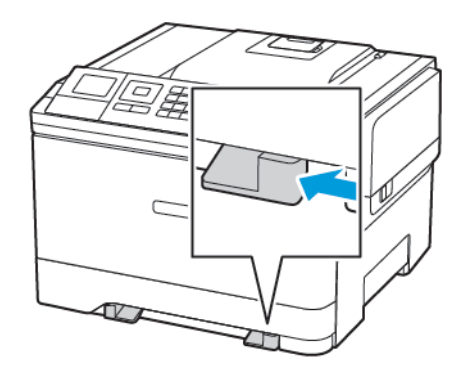

- 2. Încărcați o coală de hârtie cu fața de imprimat orientată în jos.
  - Încărcați hârtia cu antet cu fața de imprimat orientată în jos și marginea de sus introdusă prima în imprimantă pentru imprimare pe o singură față.

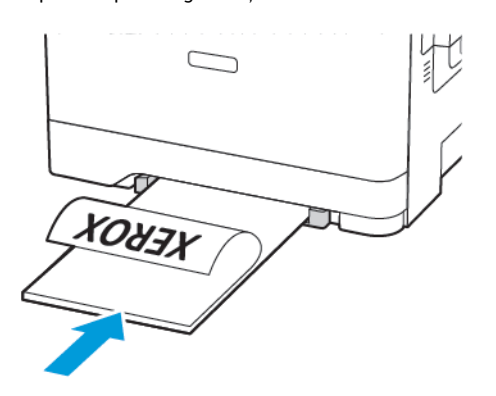

 Încărcați hârtia cu antet cu fața de imprimat orientată în sus și marginea de sus introdusă prima în imprimantă pentru imprimare față-verso.

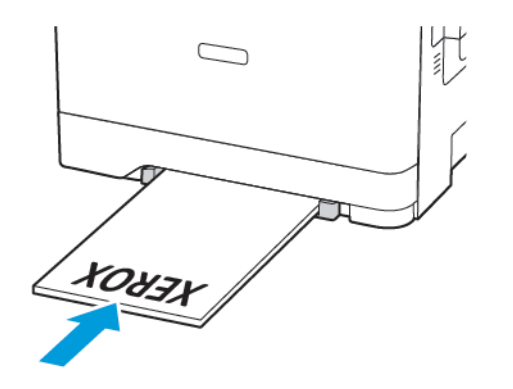

 Încărcați plicul cu clapa orientată în sus şi în partea dreaptă a ghidajului de hârtie.

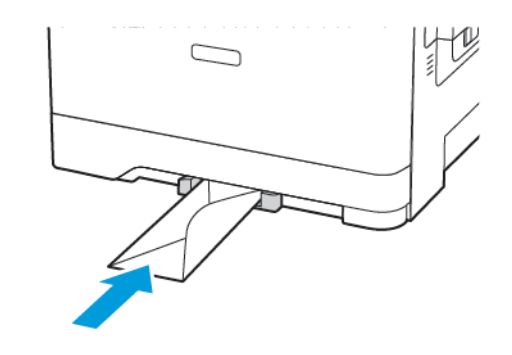

 Introduceți hârtia până când marginea frontală este trasă în imprimantă.

Avertisment: Pentru a evita blocarea hârtiei, nu introduceți forțat hârtia în alimentatorul manual.

### Setarea dimensiunii și a tipului de hârtie

 Din panoul de control navigați la Setări > Hârtie > Configurație tavă > Dimensiune/Tip hârtie, apoi selectați o sursă de hârtie. Pentru modelele de imprimantă care nu dispun de ecran

senzorial, apăsați OK pentru a naviga printre setări.

2. Setați dimensiunea și tipul de hârtie.

### Actualizarea firmware-ului

Unele aplicații necesită un nivel minim de firmware pe dispozitiv pentru a funcționa corect.

Pentru mai multe informații privind actualizarea firmware-ului de pe dispozitiv, contactați reprezentantul Xerox.

- Din Embedded Web Server, faceți clic pe Setări > Dispozitiv > Actualizare firmware.
- 2. Navigați pentru a localiza fișierul flash necesar.
- 3. Aplicați modificările.

### Configurarea Wi-Fi Direct®

Notă: Această funcție este disponibilă numai la anumite modele de imprimantă.

Wi-Fi Direct este o tehnologie peer-to-peer bazată pe Wi-Fi, care permite dispozitivelor fără fir să se conecteze direct la o imprimantă cu Wi-Fi Direct fără a utiliza un punct de acces (router fără fir).

1. De la panoul de control, navigați la:

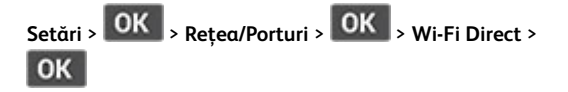

- 2. Configurați setările.
  - Activare Wi-Fi Direct—Permite imprimantei să-și difuzeze propria rețea Wi-Fi Direct.
  - Numele Wi-Fi Direct—Atribuie un nume pentru rețeaua Wi-Fi Direct.
  - Parola Wi-Fi Direct—Atribuie parola pentru negocierea securității wireless atunci când se utilizează conexiunea peer-to-peer.
  - Afișare parolă pe pagina de configurare—Afișează parola pe pagina de configurare a rețelei.
  - Acceptare automată solicitări prin butonul de comandă —Permite imprimantei să accepte automat solicitările de conectare.

Notă: Acceptarea automată a solicitărilor prin butoane nu este securizată.

# Conectarea unui dispozitiv mobil la

## imprimantă

Notă: Această funcție este disponibilă numai la anumite modele de imprimantă.

Înainte de a vă conecta dispozitivul mobil, asigurați-vă că Wi-Fi Direct a fost configurat. Pentru mai multe informații, consultați Configurarea Wi-Fi Direct<sup>®</sup>.

### Conectarea utilizând Wi-Fi Direct

Notă: Aceste instrucțiuni se aplică numai dispozitivelor mobile Android.

- 1. De pe dispozitivul mobil, accesați meniul de setări.
- 2. Activați Wi-Fi, apoi atingeți Wi-Fi Direct.
- 3. Selectați numele imprimantei Wi-Fi Direct.
- 4. Confirmați conexiunea pe panoul de control al imprimantei.

### Conectarea utilizând Wi-Fi

- 1. De pe dispozitivul mobil, accesați meniul de setări.
- 2. Faceți clic pe **Afișare imprimante Wi-Fi Direct**, apoi selectați numele imprimantei Wi-Fi Direct.

Notă: Şirul DIRECT-xy (unde x și y sunt două caractere aleatorii) este adăugat înaintea numelui Wi-Fi Direct.

3. Introduceți parola rețelei Wi-Fi Direct.

# Eliminarea blocajelor

# Evitarea blocajelor

### Încărcați hârtie în mod corespunzător

• Asigurați-vă că hârtia stă dreaptă în tavă.

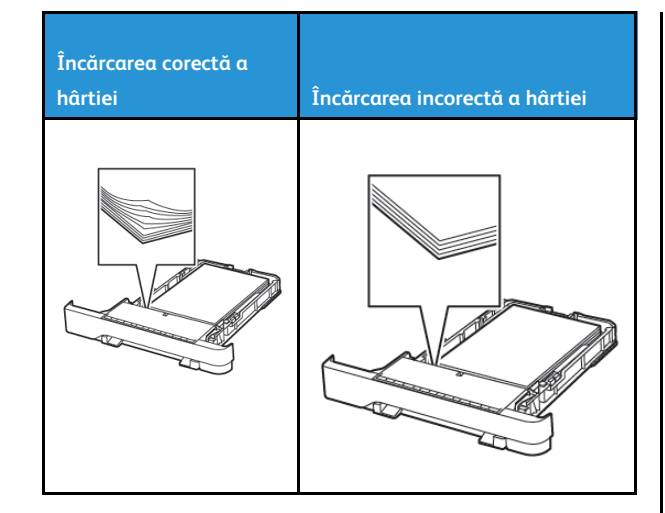

- Nu încărcați sau îndepărtați nicio tavă în timp ce echipamentul imprimă.
- Nu încărcați prea multă hârtie. Asigurați-vă că nivelul teancului este inferior indicatorului de umplere maximă.
- Nu glisați hârtia în tavă. Încărcați hârtia conform ilustrației.

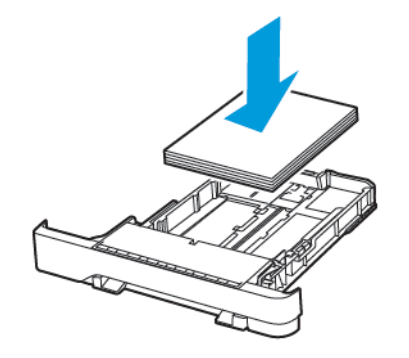

- Asigurați-vă că ghidajele pentru hârtie sunt poziționate corect și nu apasă cu putere pe hârtie sau plicuri.
- După încărcarea hârtiei, împingeți ferm tava în imprimantă.

### Utilizați hârtia recomandată

- Utilizați numai hârtie recomandată sau suporturi media de specialitate.
- Nu încărcați hârtie creponată, umedă, îndoită sau ondulată.
- Îndoiți, răsfirați și aliniați marginile hârtiei înainte de a o încărca.

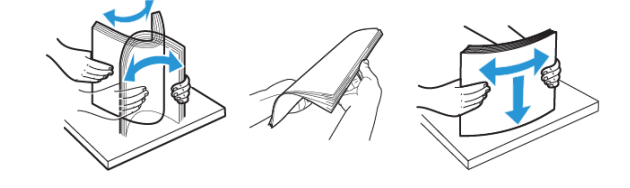

- Nu utilizați hârtie care a fost tăiată sau decupată manual.
- Nu amestecați coli de dimensiuni, greutăți sau tipuri diferite în aceeaşi tavă.
- Asigurați-vă că ați setat corect dimensiunea și tipul hârtiei de la computer sau de la panoul de control al imprimantei.
- Depozitați hârtia conform recomandărilor producătorului.

# Identificarea locațiilor blocajelor

- Dacă opțiunea Asistență blocaje este setată la Activat, imprimanta scoate pagini goale sau pagini imprimate parțial după îndepărtarea unei pagini blocate. Verificați materialele imprimate pentru identificarea paginilor goale.
- Atunci când opțiunea Recuperare pagini blocate este setată la Activat sau Auto, imprimanta reimprimă paginile blocate.

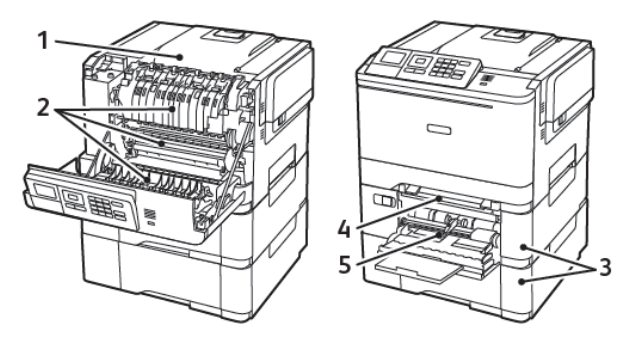

| Număr | Locație blocaj                                                                          |
|-------|-----------------------------------------------------------------------------------------|
| 1     | Recipient standard                                                                      |
| 2     | În cuptor                                                                               |
| 3     | Sub cuptor                                                                              |
| 4     | Unitate duplex                                                                          |
| 5     | Tăvi                                                                                    |
| 6     | Alimentator manual                                                                      |
| 7     | Alimentator multifuncțional                                                             |
|       | Alimentatorul multifuncțional este disponibil<br>numai la anumite modele de imprimantă. |

# Blocaj hârtie în tăvi

### 1. Scoateți tava.

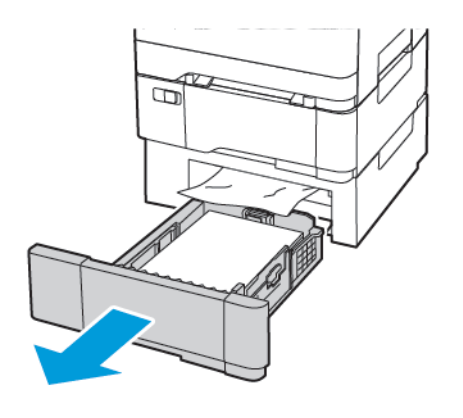

- 2. Înlăturați hârtia blocată.
  - Notă: Asigurați-vă că toate fragmentele de hârtie sunt îndepărtate.

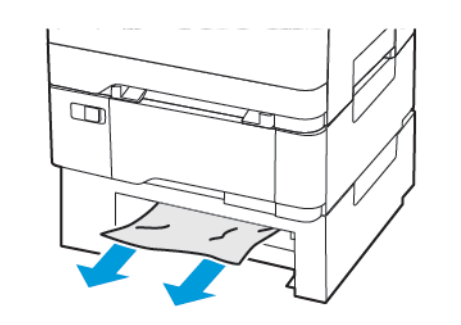

3. Introduceți tava.

### Blocaj hârtie în uşa A

#### Blocaj de hârtie în unitatea de fuziune

1. Deschideți ușa A.

ATENȚIE – SUPRAFAȚĂ FIERBINTE: Interiorul imprimantei poate să fie fierbinte. Pentru a reduce riscul de vătămare datorat componentei fierbinți, lăsați suprafața să se răcească înainte de α o atinge.

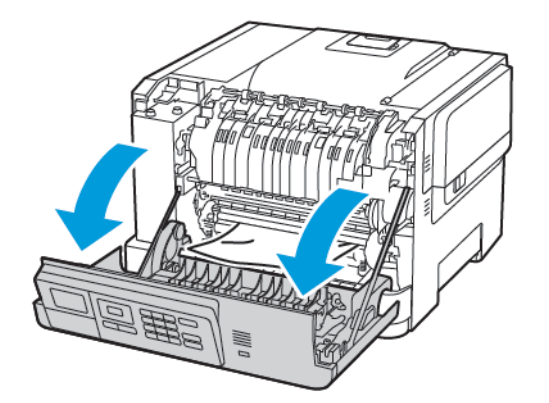

- 2. Înlăturați hârtia blocată.
  - Notă: Asigurați-vă că toate fragmentele de hârtie sunt îndepărtate.

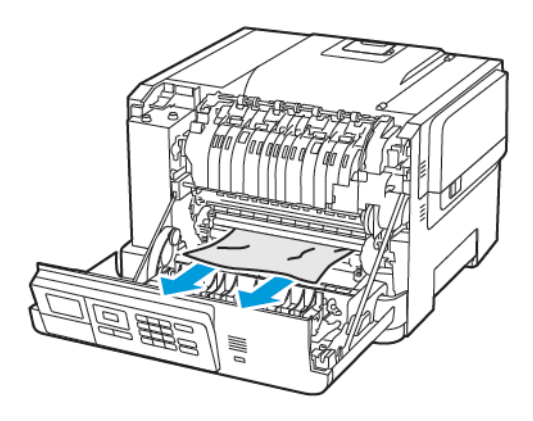

- Deschideți uşa de acces a unității de fuziune şi îndepărtați hârtia blocată.
  - Notă: Asigurați-vă că toate fragmentele de hârtie sunt îndepărtate.

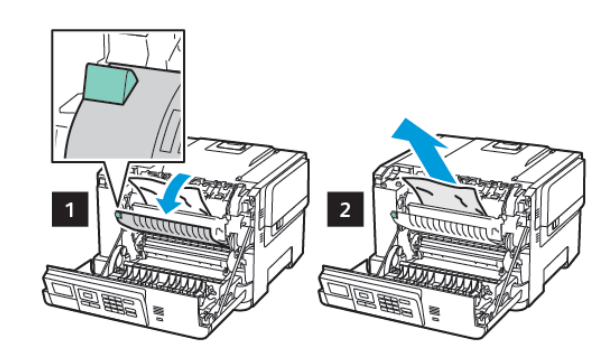

4. Închideți uşa A.

6

#### Blocaj de hârtie în unitatea duplex

1. Deschideți ușa A.

ATENȚIE – SUPRAFAȚĂ FIERBINTE: Interiorul imprimantei poate să fie fierbinte. Pentru a reduce riscul de vătămare datorat componentei fierbinți, lăsați suprafața să se răcească înainte de a o atinge.

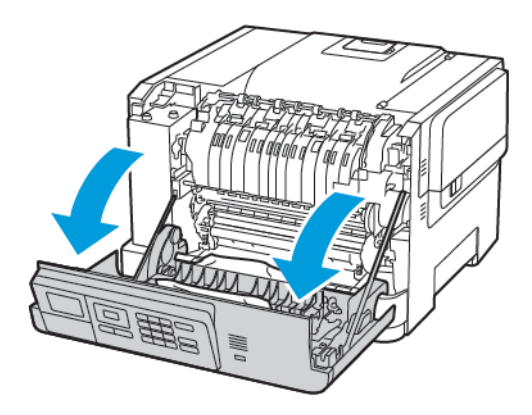

2. Înlăturați hârtia blocată.

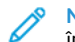

Notă: Asigurați-vă că toate fragmentele de hârtie sunt îndepărtate.

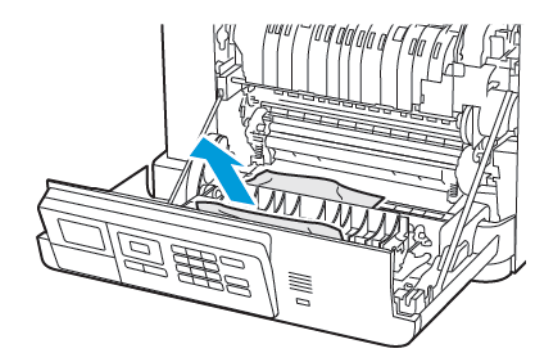

3. Închideți uşa A.

Blocaj de hârtie în recipientul standard

Înlăturați hârtia blocată.

Notă: Asigurați-vă că toate fragmentele de hârtie sunt îndepărtate.

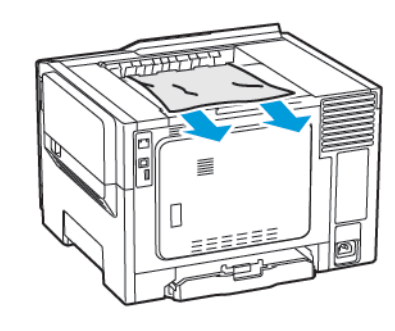

### Blocaj de hârtie în alimentatorul multifuncțional

- Notă: Alimentatorul multifuncțional este disponibil numai la anumite modele de imprimantă.
- 1. Îndepărtați hârtia din alimentatorul multifuncțional.

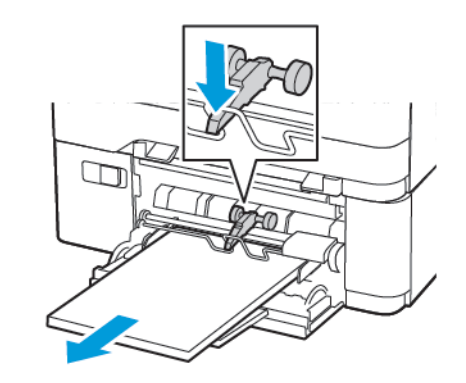

2. Înlăturați hârtia blocată.

**Notă:** Asigurați-vă că toate fragmentele de hârtie sunt îndepărtate.

 Îndoiți, răsfirați şi aliniați marginile hârtiei înainte de a o încărca.

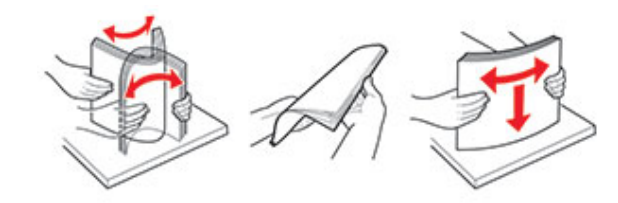

4. Reîncărcați hârtia.

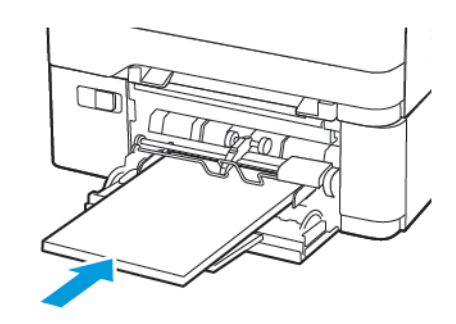

### Blocaj de hârtie în alimentatorul manual

1. Scoateți tava.

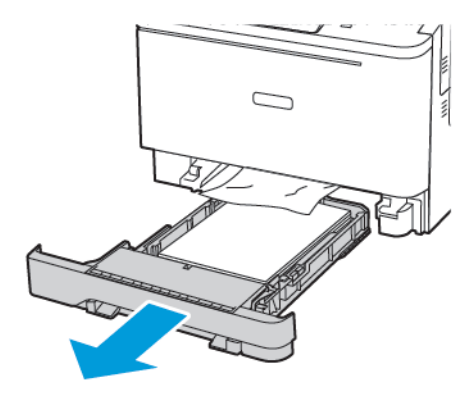

2. Înlăturați hârtia blocată.

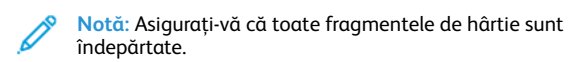

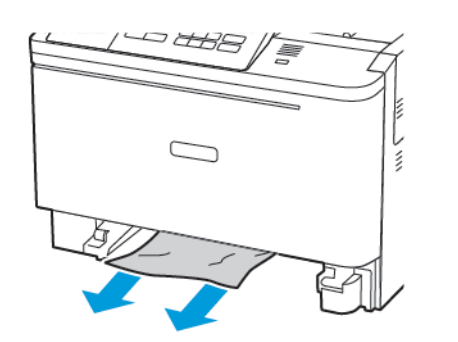

3. Introduceți tava.

© 2021 Xerox Corporation. Toate drepturile rezervate. Xerox® este o marcă comercială a Xerox Corporation în Statele Unite și în alte țări.

Apple<sup>®</sup>, iPad<sup>®</sup>, iPhone<sup>®</sup>, iPod<sup>®</sup>, iPod touch<sup>®</sup>, AirPrint<sup>®</sup> și sigla AirPrint<sup>®</sup> sunt mărci comerciale sau mărci comerciale înregistrate ale Apple Inc. în SUA și în alte țări. Serviciul de imprimare web Google Cloud Print<sup>™</sup>, serviciul de webmail Gmail<sup>™</sup> și platforma tehnologică pentru dispozitive mobile Android<sup>™</sup> sunt mărci comerciale ale Google, Inc. Microsoft<sup>®</sup>, Windows Vista<sup>®</sup>, Windows<sup>®</sup>, Windows Server<sup>®</sup> și OneDrive<sup>®</sup> sunt mărci comerciale înregistrate ale Microsoft Corporation în Statele Unite și în alte țări. Mopria este o marcă comercială a Mopria Alliance. Wi-Fi CERTIFIED Wi-Fi Direct<sup>®</sup> este o marcă comercială a Wi-Fi Alliance. Toate celelalte mărci comerciale sunt proprietatea deținătorilor. 702P08612

BR32750

607E39620

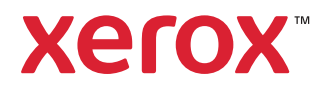